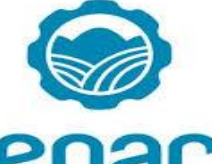

# senace

Manual Instructivo de Registro y Postulación

# ¿Cómo postular?

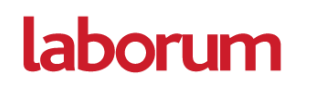

• Ingresa al link de la convocatoria (bit.ly/2JAZCo5) seleccione Proceso de selección del/la Presidente/a

Ejecutivo/a del Senace y posteriormente deberá hacer click en "Postule aquí".

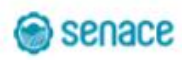

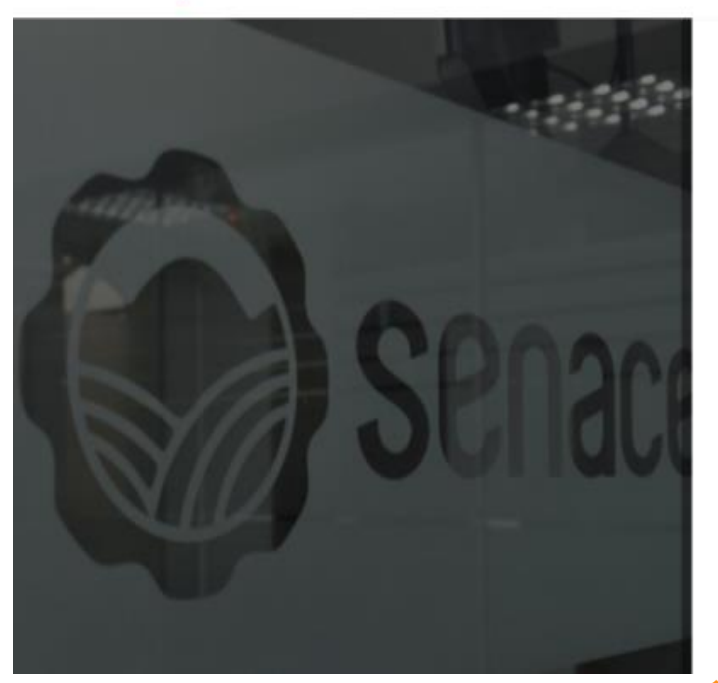

Seguimiento de trámite MENÚ PRINCIPAL Ξ

### Proceso de selección meritocrático para la designación del/la Presidente/a Ejecutivo/a del Senace

En esta sección encontrará toda la información del proceso de selección mentocrático para la designación del/la Presidente/a Ejecutivo/a del Senace.

Este proceso se llevará a cabo a través del Comité Especial bajo la supervisión del Consejo Directivo del Senace, y contará con el acompañamiento de la Autoridad Nacional del Servicio Civil - SERVIR.

El comité se encuentra conformado por:

- · Señor Cristian Collins León Vilela, Director de la Oficina de Recursos Humanos del Ministerio del Ambiente
- Señor Percy Manuel Velarde Zapater, Director General de la Oficina de Asesoría Jurídica del Ministerio de Energía y Minas
- · Señora Carla Paola Sosa Vela, Asesora del Despacho Ministerial del Ministerio de la Producción

| Resolución que aprueba conformación<br>de Comitá Especial | Destargar aqui  |
|-----------------------------------------------------------|-----------------|
| Resolución que aprueba bases del<br>proceso de selección  | Destangar Jupal |
| Bases del proceso de selección                            | Descargar aqui  |
| Registro de Postulantes                                   | Postule aqui    |

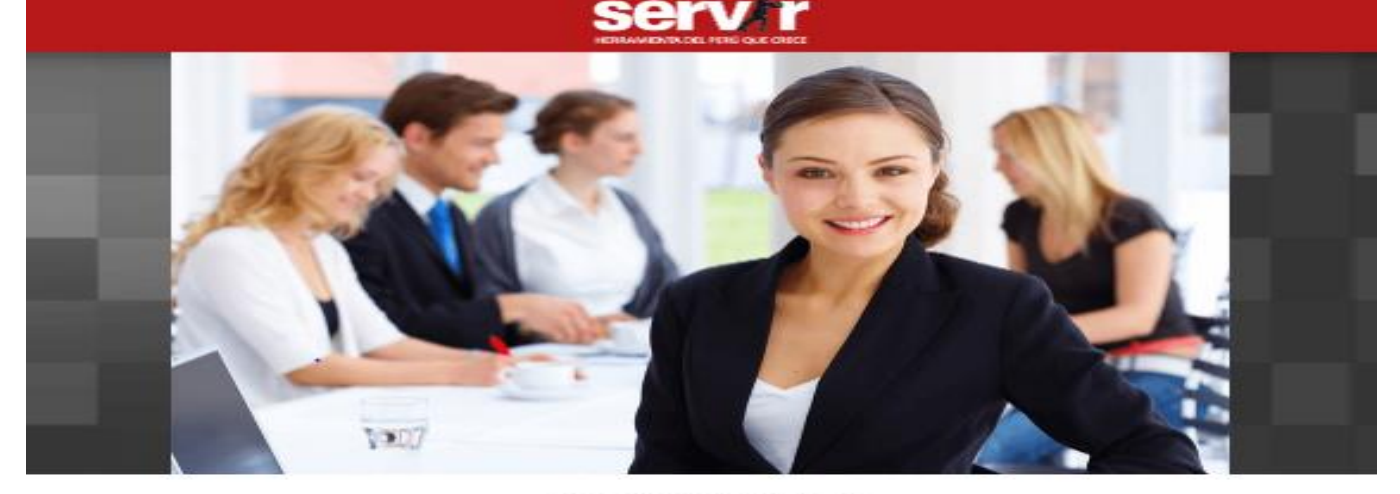

 De esta forma habrás accedido a nuestra bolsa de trabajo online.

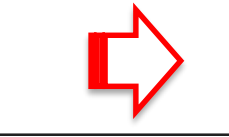

laborum

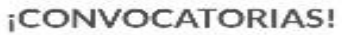

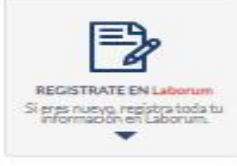

POSTULA AQUÍ Ingresa pora postular a la convocatoria.

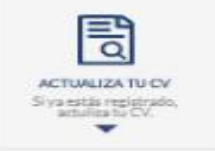

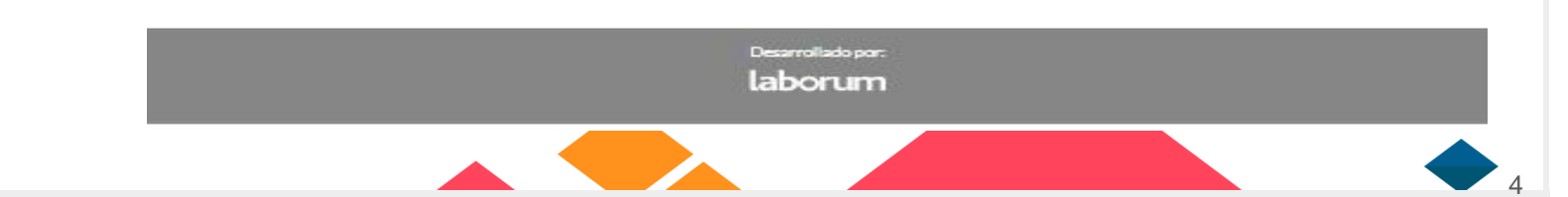

- Si ya estás registrado en el portal de laborum.pe, deberás actualizar tu CV para postular adecuadamente, luego dirígete a la pag. 17 del Manual del postulante, para continuar tu proceso de postulación.
- TIP: Asegúrate que tus datos personales y todas tus experiencias laborales estén registradas.

#### ¡CONVOCATORIAS!

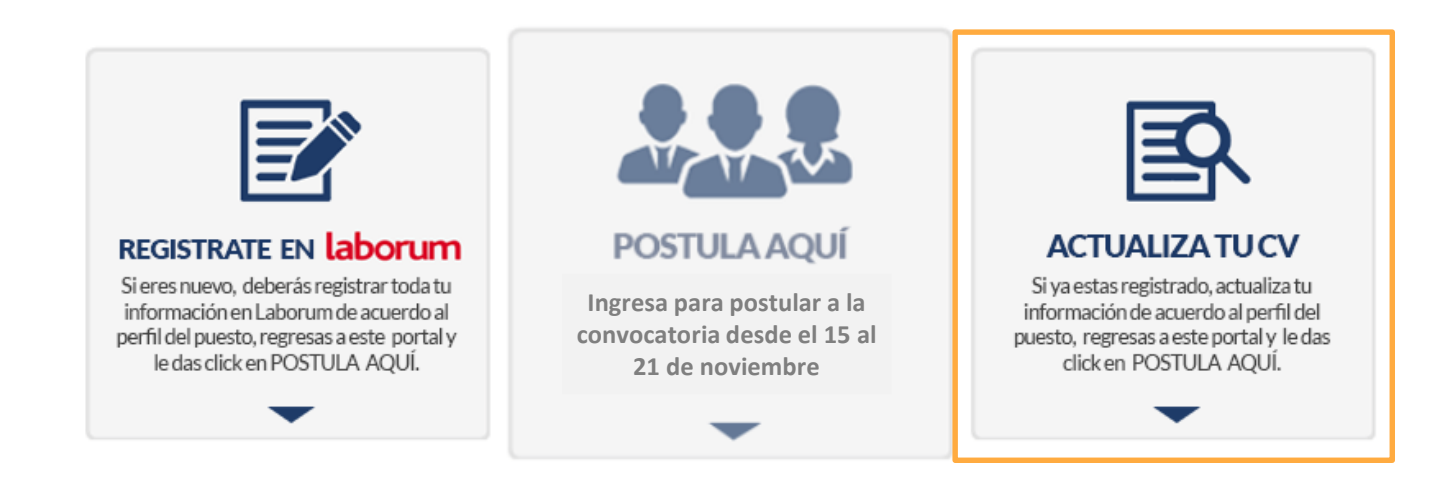

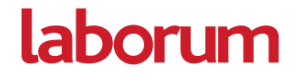

• Si eres un nuevo usuario, haz click en el botón de "Regístrate en laborum".

#### ¡CONVOCATORIAS!

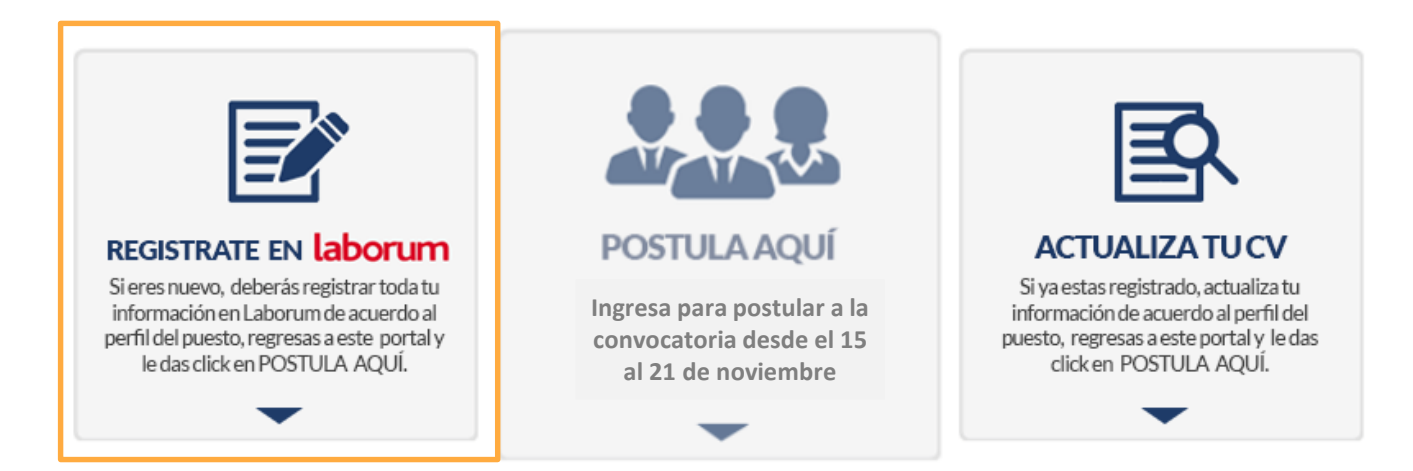

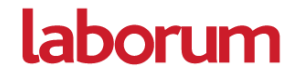

• Crea una cuenta, llenando todos los campos indicados.

Registro - Postulante

#### **CREAR UNA CUENTA**

| Nombre                 | Apellido Paterno               | Apellido Materno               |
|------------------------|--------------------------------|--------------------------------|
| Escribe aqui tu nombre | Escribe tu apellido Paterno    | Escribe tu apellido Materno    |
| Tipo de documento      | Número de documento            | Género                         |
| DNI                    | Ingresa el número de Documento | Seleccionar                    |
| Email                  | Clave                          | Confirmar Clave                |
| Escribe aqui tu email  | Minimo 6 caracteres y 1 numero | Mínimo 6 caracteres y 1 número |

Al pulsar el botón "Registrar" el usuario acepta las Políticas de Privacidad y Términos y Condiciones de Privacidad comunicadas en la presente página web.

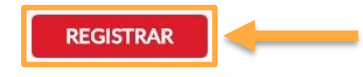

• Recibirás una mensaje de confirmación y luego deberás hacer click en "Empieza aquí":

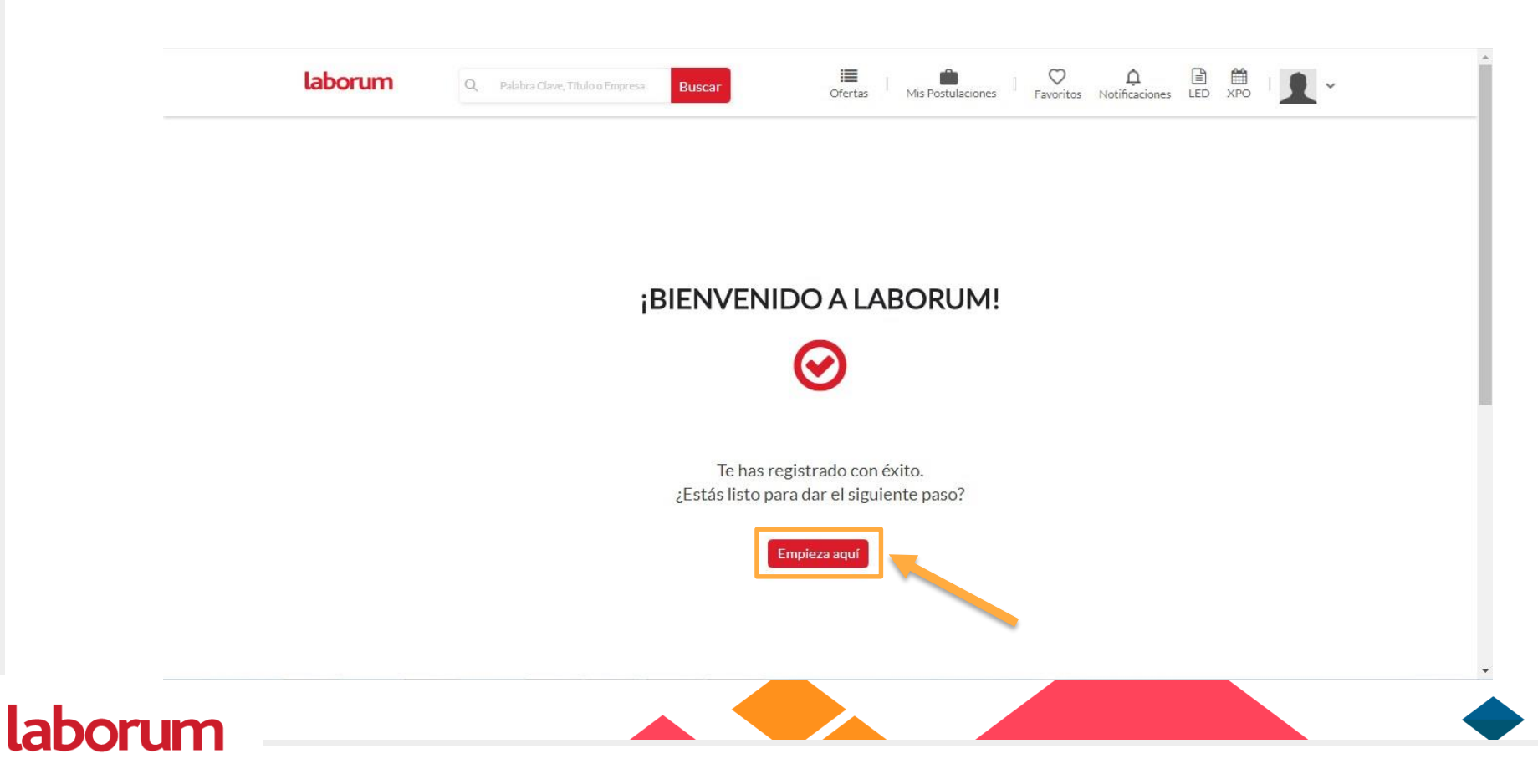

 Personaliza tus notificaciones y haz click en GUARDAR para registrar tus preferencias, y así podamos avisarte cuando tengamos ofertas adecuadas a lo que buscas.

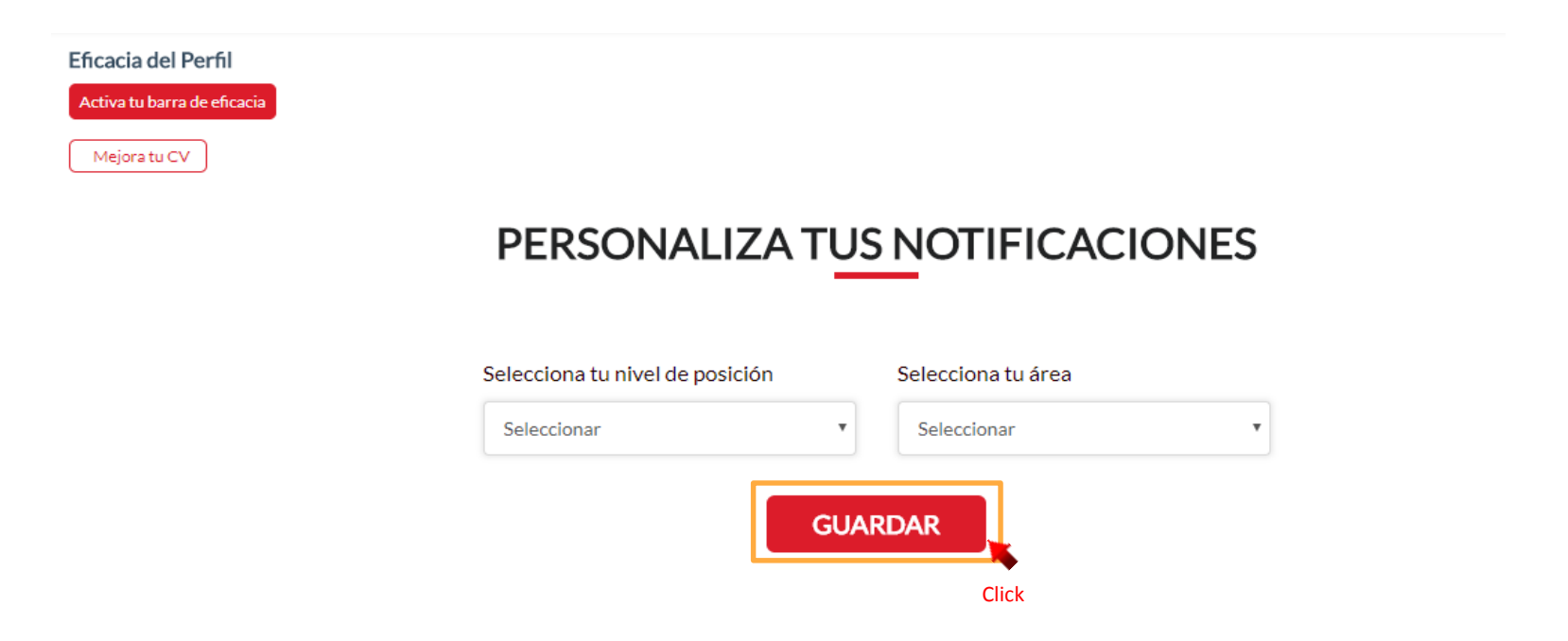

 Para editar tu información personal, deberás hacer click en el botón desplegable de la parte superior derecha y luego en "Mi cuenta". Aquí deberás llenar todos tus datos personales (Nombres y apellidos, Teléfono, Dirección, etc.)

| laborum                                                            | Palabra Clave, Título o Empresa Buscar | Ofertas Mis Postulaciones Favoritos | s Notificaciones LED XPO                                    |
|--------------------------------------------------------------------|----------------------------------------|-------------------------------------|-------------------------------------------------------------|
| Eficacia del Perfil<br>Activa tu barra de eficacia<br>Mejora tu CV |                                        |                                     | Servicios Postulante<br>Mi Cuenta<br>Mi CV<br>Cerrar Sesión |
|                                                                    | Nombre                                 | Apellido Paterno                    | Apellido Materno                                            |
|                                                                    | Camila Elena                           | Carranza                            | De la Cruz                                                  |
|                                                                    | Pais de Residencia                     | Departamento                        | Provincia                                                   |
|                                                                    | Perú                                   | No especifíca                       | No especifica                                               |
|                                                                    | Distrito                               | Dirección                           |                                                             |
|                                                                    | No especifíca                          | ▼ Av. ejem 245                      |                                                             |
| Mi Cuenta Mi C                                                     | Teléfono                               | Móvil                               |                                                             |
|                                                                    | Teléfono de casa                       | Número Celular                      |                                                             |
|                                                                    | Tipo de Documento                      | Número de Documento                 |                                                             |
|                                                                    | dni                                    | 06093031                            |                                                             |
|                                                                    | Fecha de Nacimiento                    | Lugar de Nacimiento                 |                                                             |
|                                                                    | dd/mm/aaaa                             | Selecciona el lugar de nacimiento   | •                                                           |

labori

• Luego, dentro del mismo botón desplegable, ingresa a la sección "Mi CV" y continúa llenando el resto de campos.

| <b>Laborum</b><br>Eficacia del Perfil | Q Palabra Clave, | Titulo o Empresa Buscar      | Ofertas Mis Po                                    | sstulaciones Favoritos No               | tificaciones<br>LED Servi            | xPo                                                    | Ì                           |
|---------------------------------------|------------------|------------------------------|---------------------------------------------------|-----------------------------------------|--------------------------------------|--------------------------------------------------------|-----------------------------|
| Activa tu barra de eficaci            |                  | NOMBRE<br>Camila Elena Carra | anza De la Cruz                                   |                                         | Mi C<br>Mi C<br>Cerri                | uenta Click                                            |                             |
|                                       |                  | PUESTO ACTUAL                | EMPRESA ACTUAL                                    | CELULAR/TELEFONO<br>/                   | CORREO ELE<br>camila.carrai          | ectrónico<br>nza@laborum.pe                            |                             |
| MiQuenta                              | MICY             | DIRECCIÓN<br>DNI<br>06093031 | CIUDAD<br>-<br>LUGAR DE NACIMIENTO<br><b>Perú</b> | ESTADO CIVIL<br>Soltero<br>DISCAPACIDAD | EDAD<br>O años<br>GENERO<br>Femenino |                                                        |                             |
| "Mi video CV                          | /"               | Resumen                      |                                                   | ۵                                       | ዏ                                    | Aquí deberás colo<br>pequeño resume<br>experiencia lab | ocar un<br>n de tu<br>oral. |
| Subir                                 | PDF (CV)         | Experiencia laboral          |                                                   | Ð                                       |                                      |                                                        | •                           |

11

labo

 En los campos de experiencia laboral y educación, debes registrar la información de manera cronológica, comenzando con la experiencia más reciente a la más antigua.

labo

| laborum                                                    | Q, Palabra Clave,                                                                   | Titulo o Empresa Buscar | Ofertas Mis Postulaciones Favoritos | A B A VIACIÓN A VIACIÓN A |
|------------------------------------------------------------|-------------------------------------------------------------------------------------|-------------------------|-------------------------------------|----------------------------------------------------------------------------------------------------|
| ×Hasta 2 M                                                 | ubir PDF (CV)                                                                       | Experiencia laboral     | 8                                   | Para editar estas secciones,<br>deberás dar click en los "+"<br>que aparecen al lado derecho                                                                                                    |
| Idiom                                                      | as 💋                                                                                | Estudios                | 8                                   | de cada sección.                                                                                                    |
| Habili<br>Perso<br>Técnic<br>Otras                         | dades 🚺<br>nales<br>:as                                                             |                         |                                     |                                                                                                    |
| Expect<br>Monto<br>S/, a m<br>Salario<br>descue<br>en nuer | tativa Salarial<br>iás<br>bruto (antes de<br>nto por AFP e impuestos)<br>ros soles. |                         |                                     |                                                                                                    |

• Experiencia laboral: Al hacer click en el botón "+", aparecerá una ventana como esta, en donde deberás completar los datos solicitados. No te olvides de darle click al botón de "Guardar" para registrar tu experiencia.

| Personales<br>Técnicas<br>Otras<br>Expectativa Salarial                                   | Nombre de la posición en la em<br>Insertar posición en la emp<br>Empresa<br>Insertar empresa<br>Área<br>Académica<br>Número de personas a cargo<br>Ninguna | resa             | Rubro<br>Aeronaves/Astilleros +<br>Nivel de posición<br>Practicante - Pre-profesional + |                                                     |
|-------------------------------------------------------------------------------------------|----------------------------------------------------------------------------------------------------|------------------|-----------------------------------------------------------------------------------------|-----------------------------------------------------|
| S/.a más<br>Salario bruto (antes de<br>descuento por AFP e impuestos)<br>en nuevos soles. | Desde<br>Enero<br>2018                                                                                                    | •<br>•           | Hasta<br>La actualidad 🔹                                                                |                                                     |
| Logros                                                                                    | Descripción<br>Describir el puesto, funcior                                                                                                    | nes, principales | logros.                                                                                 | Aquí deberás anotar<br>las funciones<br>realizadas. |
| Referencias Contacto 💋                                                                    | Guardar                                                                                                    | ar               |                                                                                         |                                                     |

• Estudios: Al hacer click en el botón "+", aparecerá una ventana como esta, en donde deberás completar los datos solicitados. No te olvides de darle click al botón de "Guardar" para registrar tus estudios.

| laborum Q Palabra Q                                                                                                    | Estudios                                                                                                    | ontinecy                                                                                                    |
|----------------------------------------------------------------------------------------------------|----------------------------------------------------------------------------------------------------|----------------------------------------------------------------------------------------------------|
| Expectativa Salarial<br>Monto<br>S/. 15001 a más<br>Salario bruto (antes de<br>descuento por AFP e impuestos)<br>en nuevos soles. | Insertar institución educativa Nivel académico* Elegir nivel académico Título de la carrera/programa* Acuicultura Diplomado en recur Diplomado en recur La artualidad | Aquí puedes digitar el título de tus<br>estudios en caso no los ubiques en<br>la lista desplegable, luego hacer<br>click en el texto agregado de color<br>azul. |
| Logros<br>- hjiik<br>jij<br>Referencias Contacto                                                                                  | 2018       Descripción       Insertar un texto no mayor a 500 palabras       Guardar       Cancelar       Taller/Curso - Completo                                     | Aquí deberás detallar las<br>horas que duró el curso                                                                                                    |

• Finaliza tu registro llenando los recuadros de la parte izquierda. Aquí deberás rellenar los campos de idiomas, habilidades y expectativas salariales.

|         | Laborum Q. Palabra Claw                                                                                                  | e, Titulo o Empresa Buscar Ofert     | as Mis Postulaciones Favoritos Notificaciones LED XPO                        | L-           |
|---------|----------------------------------------------------------------------------------------------------|--------------------------------------|------------------------------------------------------------------------------|--------------|
|         | Subir PDF (CV)<br>*Hasta 2 MB                                                                                            | Experiencia laboral                  | •                                                                            |              |
|         | Idiomas                                                                                                    | Estudios                             | Đ                                                                            |              |
|         | Habilidades<br>Personales<br>Técnicas<br>Otras                                                                           | Para agregar inf<br>lápiz ubicados a | ormación, deberás dar click al ícono<br>l lado superior derecho de cada reci | de<br>uadro. |
| laborum | Expectativa Salarial Monto<br>S/. a más<br>Salario bruto (antes de<br>descuento por AFP e impuestos)<br>en nuevos soles. |                                      |                                                                              |              |

• Al finalizar cada campo, recuerda darle click en Guardar

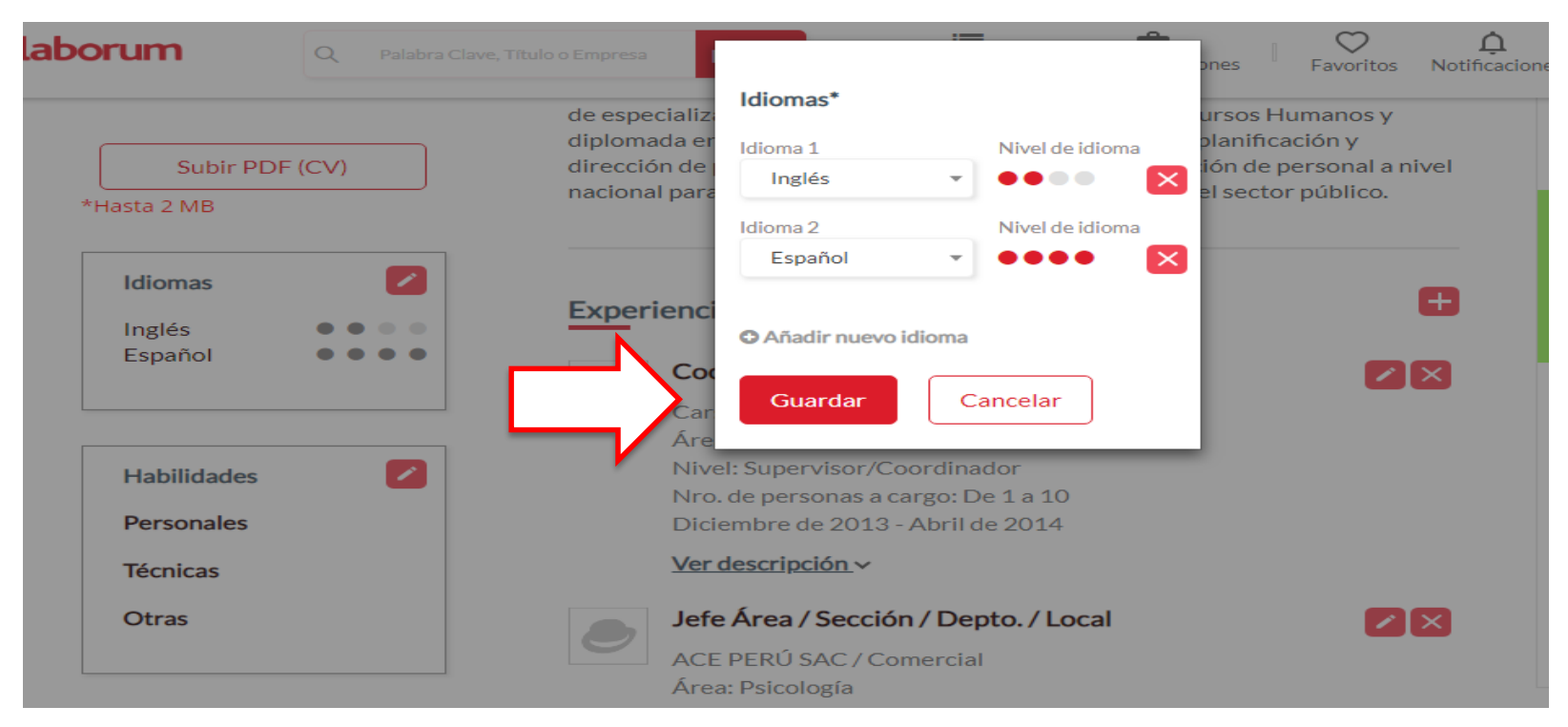

Ahora que ya estás registrado, regresa a la página de Servir (<u>https://bolsadetrabajo.laborum.pe/servir/</u>)
 y da click en el recuadro de "**POSTULA AQUÍ**"

#### ¡CONVOCATORIAS!

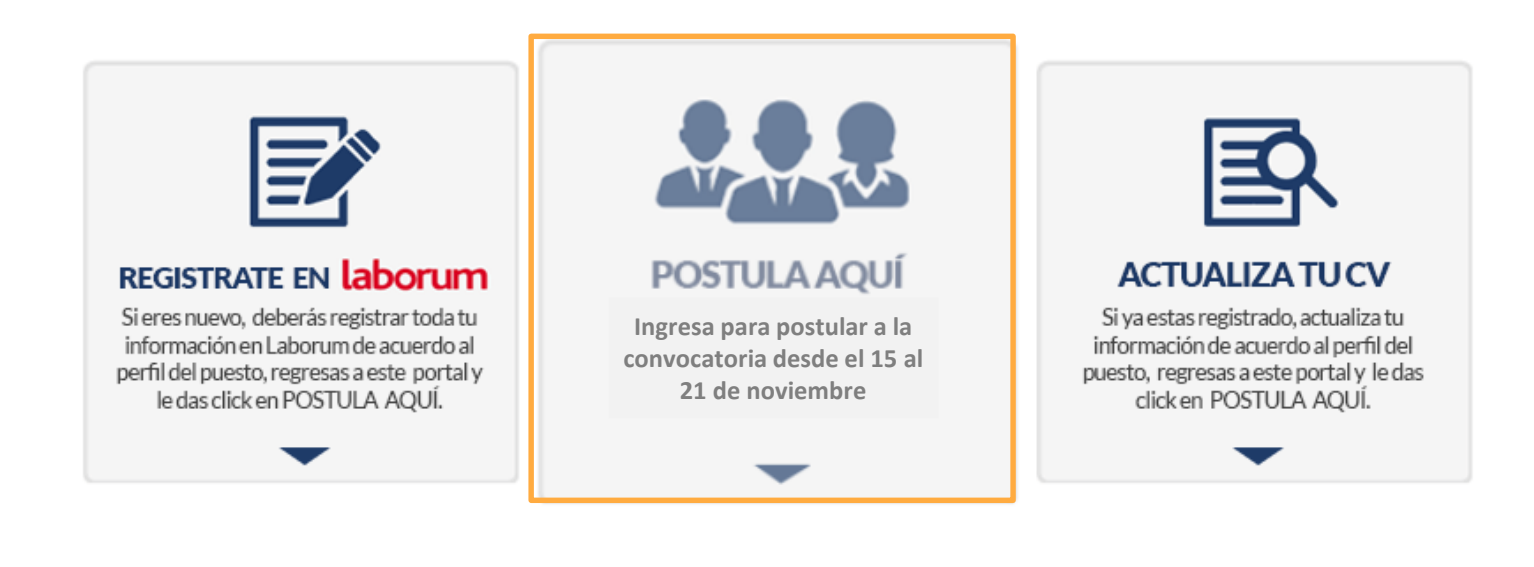

 Al ingresar, podrás ver todas las ofertas laborales activas. Solo deberás dar click a la que deseas postular:

| Búsqueda Limpiar     | # FECHA                        | LUGAR                                          | CARGO / POSICIÓN                                                                                               | TIPO                                         |
|----------------------|--------------------------------|------------------------------------------------|----------------------------------------------------------------------------------------------------|----------------------------------------------|
| Buscando actual      |                                |                                                |                                                                                                    |                                              |
| Ubicación 🗸          | servtr                         | Servir<br>PRESIDENTE//                         | A EJECUTIVO/A - SENACE                                                                                         |                                              |
| Área 🗸 🗸             | HERMANIENTA DEL PERÙ QUE CRECE | Fecha: Ub<br>18/04/2018 Lim                    | <b>icación: Área:</b><br>na / Jesús María Recursos Humano:                                                     | 5                                            |
| Nivel de posición    |                                |                                                |                                                                                                    |                                              |
| Tipo de puesto       |                                |                                                |                                                                                                    |                                              |
| Discapacidad         |                                |                                                |                                                                                                    |                                              |
| Fecha de publicación | RE:                            | CUERDA: Si ya estás<br>de los avisos es defini | s registrado solo debes actualizar tu in<br>do y redactado por la entidad ofertante s<br>responsable por ello. | n <b>formación.</b><br>in que Laborum.pe sea |

• Cuando hagas click en la oferta de tu interés, verás el detalle de la oferta y podrás **POSTULAR** a la misma.

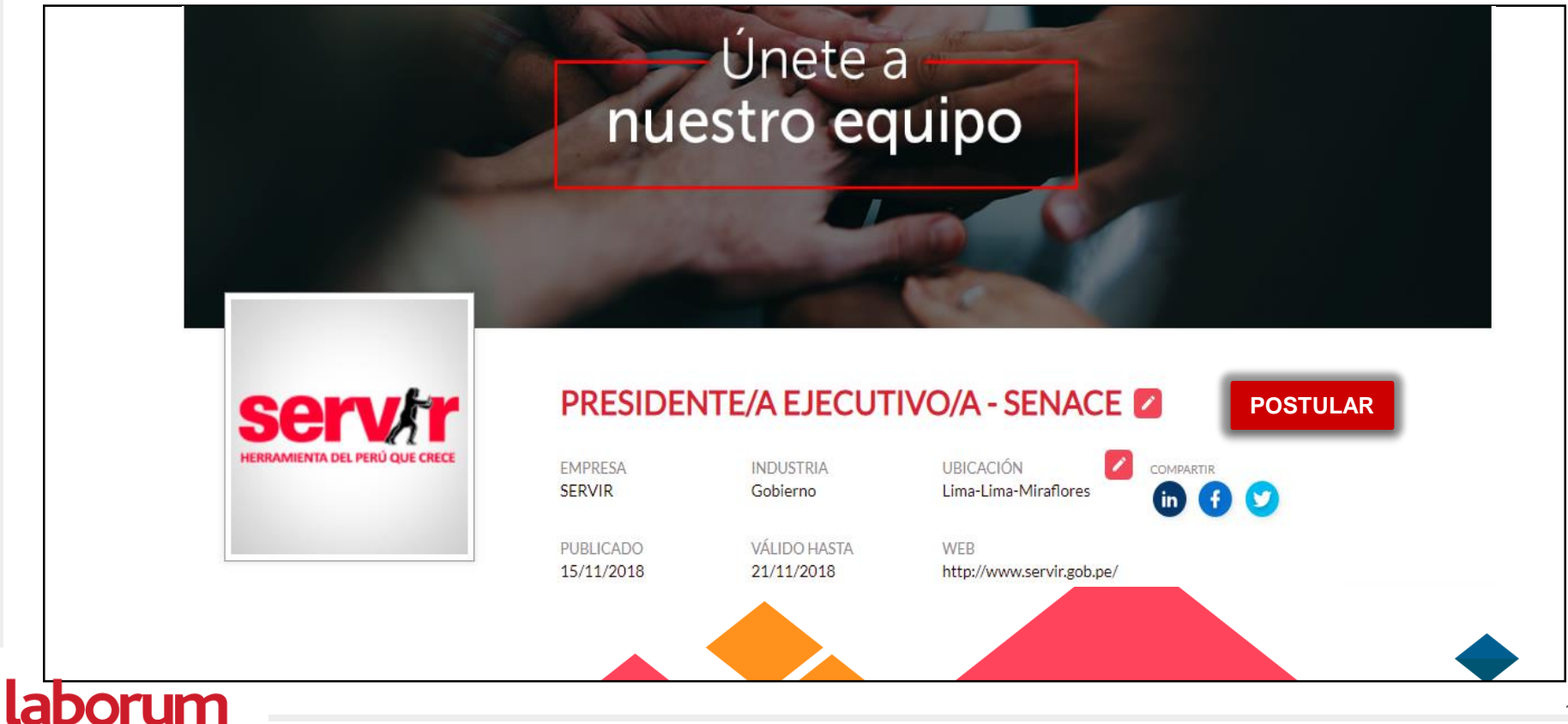

## • Tendrás 2 botones para postular y podrás hacerlo dando click a cualquiera.

| Requisitos<br>Nivel mínimo de estudios<br>Universitaria - Bachiller<br>Área de estudios<br>Trabajo Social, Psicología, Otro,<br>Ingeniería Industrial, Ingeniería<br>Administrativa, Economía,<br>Derecho, Administración de<br>Empresas<br>Años de experiencia<br>8 | <ul> <li>Conocimientos: <ul> <li>Conocimientos:</li> <li>Conocimientos:</li> <li>Conocimientos de ofimática a nivel básico en procesador de textos, hojas de cálculo y programa de presentaciones.</li> </ul> </li> <li>Cursos y programas de especialización: <ul> <li>Gestión de Recursos Humanos de 100 horas acumuladas en los últimos 10 años o 100 horas en docencia en los últimos 5 años en instituciones de educación superior relacionadas a la materia.</li> <li>Nota: Cada curso debe tener no menos de 12 horas de capacitación y los programas de especialización no menos de 90 horas.</li> </ul> </li> <li>Experiencia General: <ul> <li>8 años de experiencia laboral, ya sea en el sector público o privado.</li> </ul> </li> <li>Experiencia Específica: <ul> <li>2 años acumulable como Jefe o Director o 4 años como Coordinador o Supervisor con nivel de reporte al Jefe de Ofcina General.</li> <li>4 años desempeñando funciones en temas relacionados a la materia.</li> <li>Experiencia mínima dos (2) años con personal a cargo.</li> </ul> </li> <li>Competencias: <ul> <li>Vocación de servicio.</li> <li>Orientación a resultados.</li> <li>Trabajo en equipo.</li> <li>Liderazgo.</li> <li>Articulación con el entorno político.</li> <li>Visión estratégica.</li> <li>Capacidad de gestión</li> </ul> </li> </ul> |  |
|----------------------------------------------------------------------------------------------------|----------------------------------------------------------------------------------------------------|--|
|                                                                                                    | POSTULAR                                                                                                    |  |

• En caso de no haber registrado información obligatoria, serás redireccionado a tu perfil para verificar y/o completar la información.

| Mejora tu CV POSTULANDO OFERTA Postular                                                                                                    |         |
|----------------------------------------------------------------------------------------------------|---------|
| POSTULANDO OFERTA Postular                                                                                                    |         |
|                                                                                                    |         |
| PRESIDENTE/A EJECUTIVO/A - SENACE                                                                                                    |         |
| Camila Elena Carranza De la Cruz                                                                                                    | Z       |
| PUESTO ACTUAL EMPRESA ACTUAL CELULAR / TELEFONO CORREO ELECTR<br>98078737/505164 camila_dlc@hotm                                                                         | áil.com |
| Mi Cv         DIRECCIÓN         CIUDAD         ESTADO CIVIL         EDAD           Jr. Independencia 47         Lima / Lima / San Miguel         Soltero         21 años |         |
| DNI LUGAR DE NACIMIENTO DISCAPACIDAD GENERO<br>6968895 Perú - Femenino                                                                                                   |         |

• Luego, debes continuar con la postulación haciendo click en «**POSTULAR**».

| Mejora tu CV    |                                   |                                    |                                        |                                              |
|-----------------|-----------------------------------|------------------------------------|----------------------------------------|----------------------------------------------|
|                 | POSTULA                           | NDO OFERTA                         | Postular                               |                                              |
|                 | PRESIDENTE/A EJ                   | ECUTIVO/A - SENACE                 |                                        |                                              |
|                 | Camila Elena Car                  | ranza De la Cruz                   |                                        | _                                            |
|                 | PUESTO ACTUAL                     | EMPRESA ACTUAL                     | CELULAR / TELEFONO<br>98078737/ 505164 | CORREO ELECTRÓNICO<br>camila_dic@hotmail.com |
| Mi Cuenta Mi CV | DIRECCIÓN<br>Jr. Independencia 47 | CIUDAD<br>Lima / Lima / San Miguel | ESTADO CIVIL<br>Soltero                | EDAD<br>21 años                              |
|                 | DNI<br>6968895                    | LUGAR DE NACIMIENTO<br><b>Perú</b> | DISCAPACIDAD                           | GENERO<br>Femenino                           |
| "Mi video CV"   | Resumen                           |                                    |                                        |                                              |

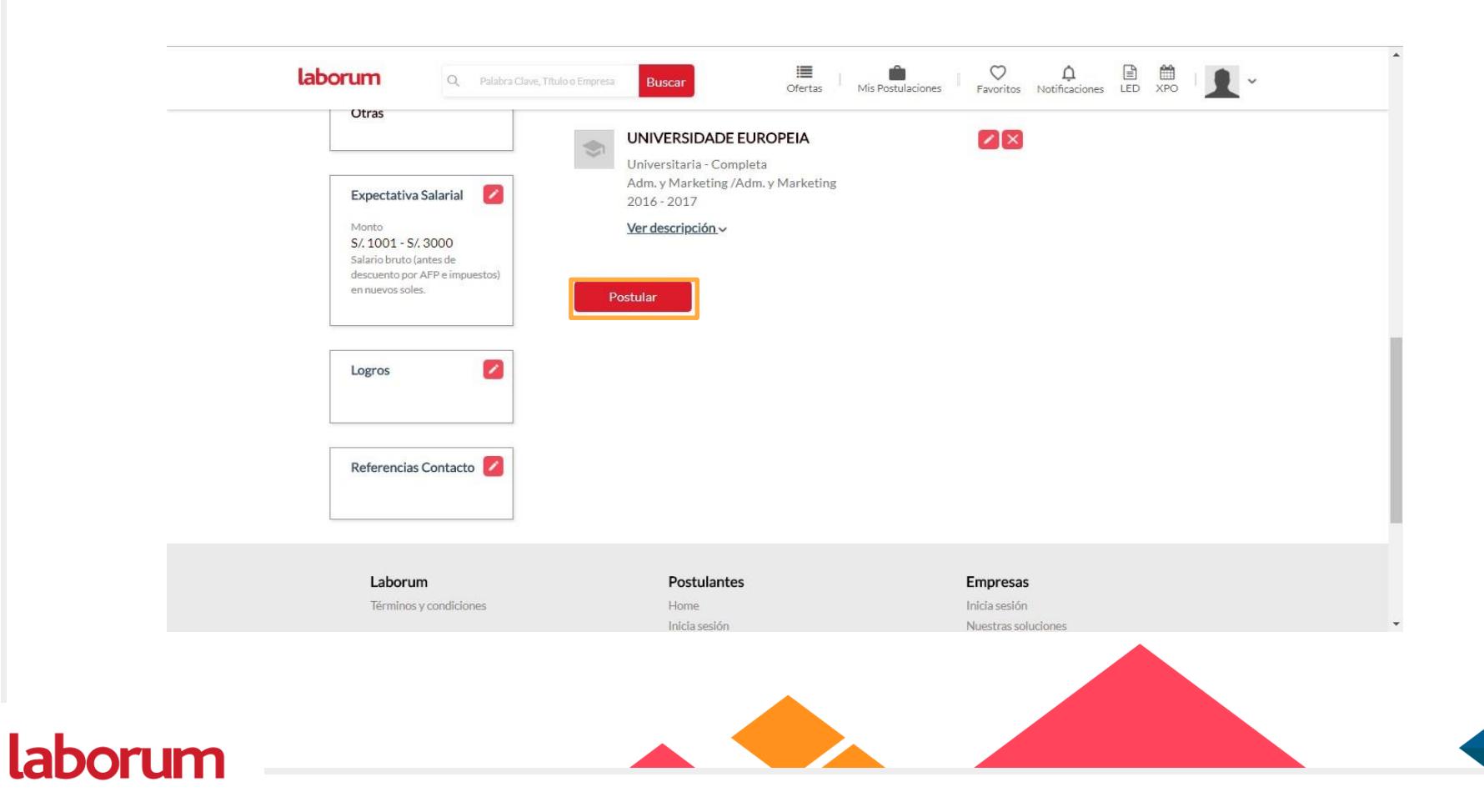

• Finalmente, recibirás este mensaje indicando que tu postulación ha culminado con éxito.

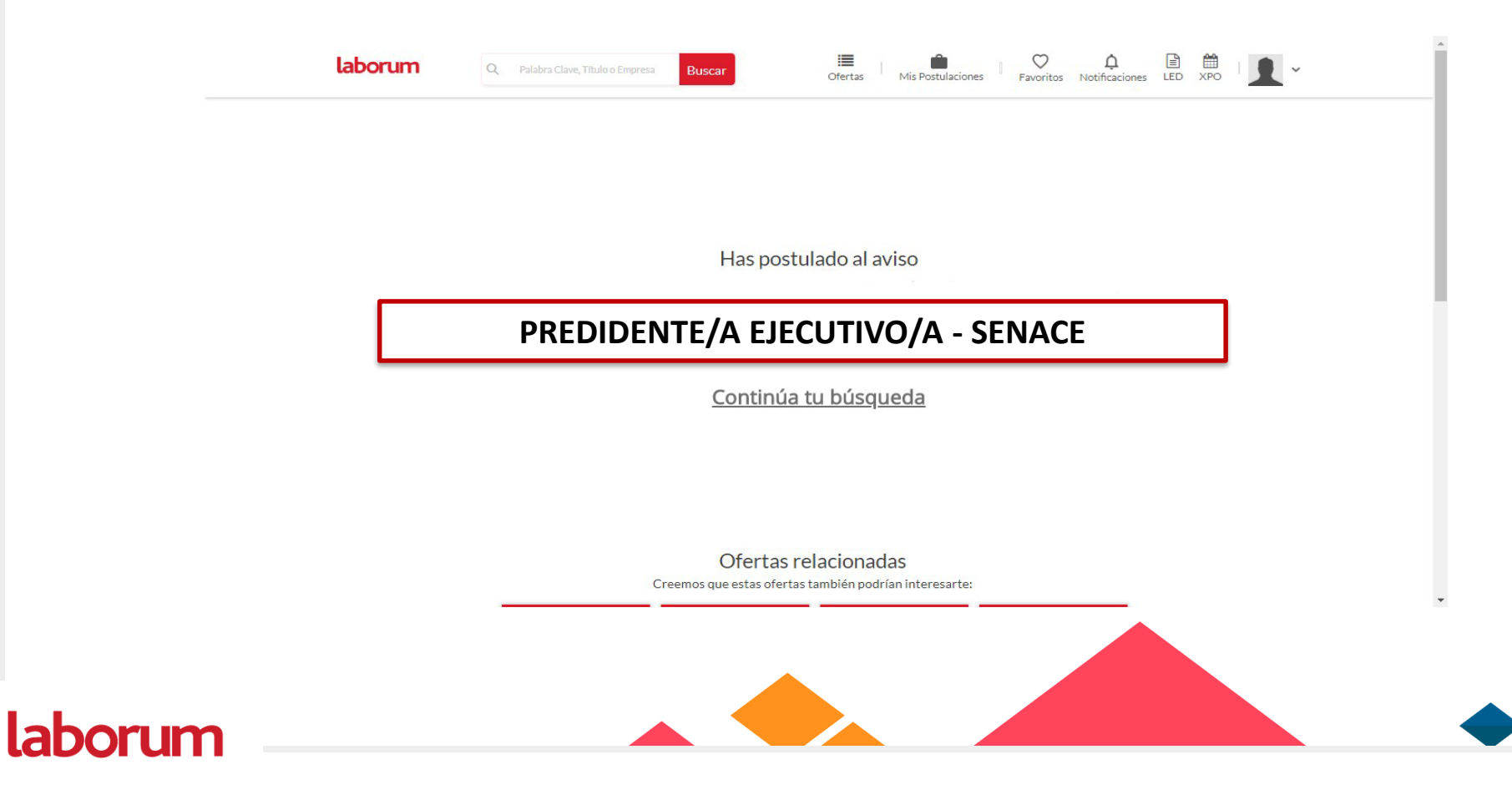

• De igual forma, podrás visualizar tus postulaciones en la pestaña «Mis postulaciones».

| Historial de postulaciones         EMPRESA       AVISO       VACANTES       FECHA POSTULACIÓN       FECHA CIERRRE DE OFERTA       ESTADO DE REVISIÓN         SERVIR       PRESIDENTE/A EJECUTIVO/A - SENACE       1       14/11/2018 12:27:21       21/11/2018       Por revisar | Eficacia (<br>Activa tu<br>Mejora | tum<br>del Perfil<br>barra de eficada | Q Palabra Clave, Titulo o Empresa Buscar | i <b>≣</b><br>Ofertas | Mis Postulaciones | Favoritos Notificaciones |                    | ~ |
|----------------------------------------------------------------------------------------------------|-----------------------------------|---------------------------------------|------------------------------------------|-----------------------|-------------------|--------------------------|--------------------|---|
|                                                                                                    | Histo                             | MPRESA                                | Ulaciones<br>AVISO                       | VACANTES              | FECHA POSTULACIÓN | FECHA CIERRRE DE OFERTA  | ESTADO DE REVISIÓN |   |
|                                                                                                    |                                   | JEWIK                                 |                                          |                       | 17811120101222121 | 2111/2010                | i di teribui       |   |

## Gracias

Reporte de Incidencias: seleccionpersonal@minam.gob.pe y/o llamando al teléfono (511) 6116000 anexo 1533

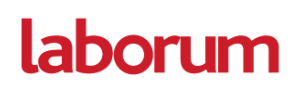